一、桌面上按右鍵=>螢幕解析度

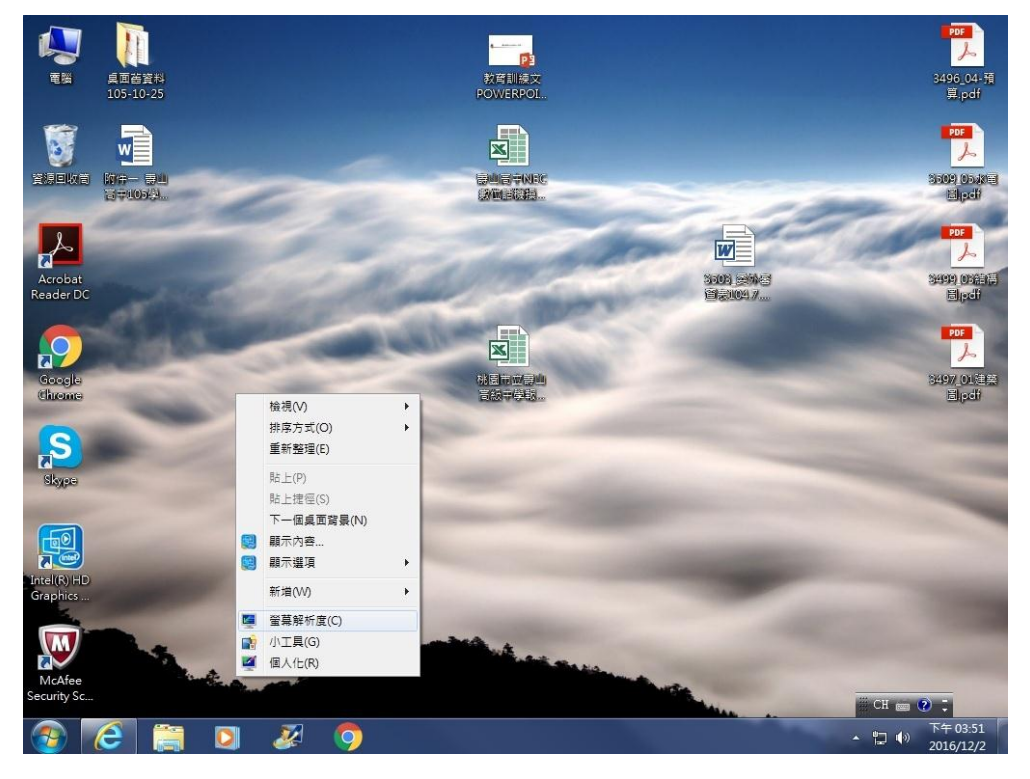

二、選擇是要兩個畫面同步輸出或是延伸桌面

| ← → @ http:                 | /support.logitech.com/zh_tw/firstQueryCause=searchbox* の * X の 正在等候 support.logitech ×                                                                                                    | □ ×<br>♠☆☆               |
|-----------------------------|----------------------------------------------------------------------------------------------------|--------------------------|
|                             |                                                                                                    | z ∵.                     |
| 文摄+下载 / 搜导端系<br>Logitech 支≯ |                                                                                                    |                          |
| 搜尋支援                        | 顯示器(S): 1. VGA DISPLAY →<br>解析度(R): 1024 × 768 (建語) →<br>方向(O): 横向 →<br>多即顯示器(M): 延伸這些顯示器 →                                                                                                    | *                        |
|                             | 在理坐観示器上同步観示<br>一使英式為主観<br>一般英式為主観<br>一般英式為主観<br>一般英式為主観<br>一般式<br>一般式<br>一 |                          |
|                             |                                                                                                    | -                        |
|                             |                                                                                                    | *<br>午 03:52<br>016/12/2 |

三、選擇延伸的方式,<u>兩個投影出的畫面,像是一個超大的螢幕。</u>、 (兩個畫面會分別顯示不同的內容)

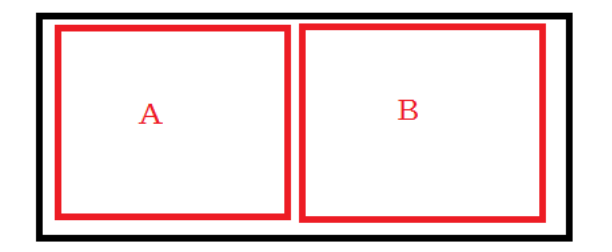

四、選擇同步輸出

(兩個畫面會分別顯示相同的內容)

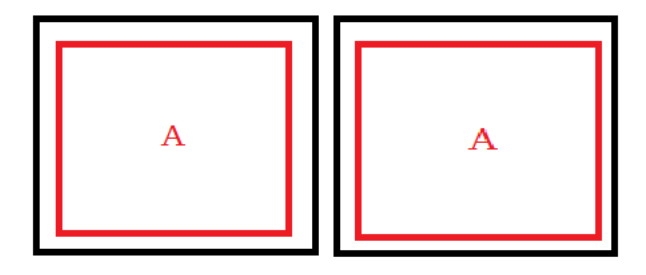